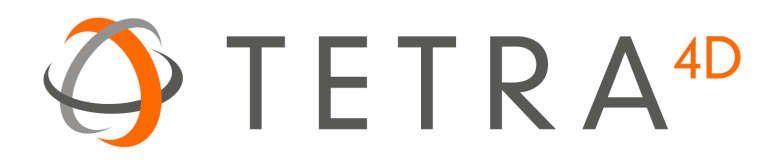

# Tetra4P Automate

# Version 2021

User Guide Document version: V4.0

# **Table of Contents**

| Installation                                            |    |
|---------------------------------------------------------|----|
| System Requirements                                     |    |
| Windows                                                 |    |
| Installation of Tetra4D Automate                        | 4  |
| Installation folder structure                           | 7  |
| Presentation of the Samples folder                      | 7  |
| Activation and Registration                             | 8  |
| License Activation (on-line)                            | 8  |
| License Activation (off-line)                           | 9  |
| How to use Tetra4D Automate                             | 12 |
| Conversion process                                      | 12 |
| Method to trigger a conversion                          | 12 |
| PDF Template file (required)                            | 12 |
| Conversion Settings XML file (required)                 | 12 |
| Parts attributes definition XML file (optional)         | 12 |
| Text fields values definition XML file (optional)       | 13 |
| Table definition XML file (optional)                    |    |
| Running Tetra4D Automate                                |    |
| Example of command line:                                | 15 |
| Conversion settings                                     |    |
| Conversion setting file structure                       |    |
| CAD files import Parameters                             | 16 |
| Export Parameters                                       | 22 |
| PDF Parameters                                          |    |
| Description of the files used to import additional data |    |
| XML file to import meta-data                            |    |
| XML file to define values to populate text fields       | 30 |
| XML file to define a table                              | 31 |
| Mapping an imported table with 3D parts                 | 32 |
| Errors management                                       |    |

| Short log file                                                                                                    | 33                               |
|----------------------------------------------------------------------------------------------------|----------------------------------|
| Verbose log file                                                                                                    | 34                               |
| Tetra4D "Automate" errors                                                                                                    | 35                               |
| Туре:                                                                                                    | 35                               |
| Code and Message:                                                                                                    | 35                               |
| CAD readers errors                                                                                                    | 37                               |
| Туре                                                                                                    | 37                               |
| Code Base Format                                                                                                    | 37                               |
| I/O Parameters                                                                                                    | 38                               |
| Parasolid Specific Errors:                                                                                                    | 38                               |
| Tetra4D "Automate" return codes                                                                                                    | 39                               |
| Return code: 0                                                                                                    | 39                               |
| Return code: Positive value (3, 4, 5, 6, 18)                                                                                                    | 39                               |
| Return code: Negative value (-34)                                                                                                    | 39                               |
| APPENDIX 1: Presentation of samples                                                                                                    | 40                               |
| Introduction                                                                                                    | 40                               |
| "Manual mode" sample description                                                                                                    | 41                               |
| Sample organization                                                                                                    | 41                               |
| Description of the script: 10_start_ViewComponent.bat                                                                                                    | 41                               |
|                                                                                                    | 44                               |
| Description of the script: 20_Start_PartList.bat                                                                                                    |                                  |
| Description of the script: 20_Start_PartList.bat<br>Description of the script: 30_Start_PartList_ImportBOM.bat                                                                                                    | 46                               |
| Description of the script: 20_Start_PartList.bat<br>Description of the script: 30_Start_PartList_ImportBOM.bat<br>Description of the script: 40_EngineeringDataRelease.bat                                                                                                    | 46<br>48                         |
| Description of the script: 20_Start_PartList.bat<br>Description of the script: 30_Start_PartList_ImportBOM.bat<br>Description of the script: 40_EngineeringDataRelease.bat<br>Description of the script: 50_start_ConvertToHTML.bat                                                                                                    | 46<br>48<br>50                   |
| Description of the script: 20_Start_PartList.bat<br>Description of the script: 30_Start_PartList_ImportBOM.bat<br>Description of the script: 40_EngineeringDataRelease.bat<br>Description of the script: 50_start_ConvertToHTML.bat<br>Description of the script: 60_start_ConvertToHTML_Offline.bat Offline viewing                                                                                                    | 46<br>48<br>50<br>52             |
| Description of the script: 20_Start_PartList.bat<br>Description of the script: 30_Start_PartList_ImportBOM.bat<br>Description of the script: 40_EngineeringDataRelease.bat<br>Description of the script: 50_start_ConvertToHTML.bat<br>Description of the script: 60_start_ConvertToHTML_Offline.bat Offline viewing<br>Description of the script: 70_Convert3DToHTML.bat                                                                 | 46<br>48<br>50<br>52<br>54       |
| Description of the script: 20_Start_PartList.bat<br>Description of the script: 30_Start_PartList_ImportBOM.bat<br>Description of the script: 40_EngineeringDataRelease.bat<br>Description of the script: 50_start_ConvertToHTML.bat<br>Description of the script: 60_start_ConvertToHTML_Offline.bat Offline viewing<br>Description of the script: 70_Convert3DToHTML.bat<br>"Watch folder mode" sample description                       | 46<br>50<br>52<br>54<br>56       |
| Description of the script: 20_Start_PartList.bat<br>Description of the script: 30_Start_PartList_ImportBOM.bat<br>Description of the script: 40_EngineeringDataRelease.bat<br>Description of the script: 50_start_ConvertToHTML.bat<br>Description of the script: 60_start_ConvertToHTML_Offline.bat Offline viewing<br>Description of the script: 70_Convert3DToHTML.bat<br>Watch folder mode" sample description<br>Sample organization | 46<br>50<br>52<br>54<br>56<br>56 |

# Installation

# **System Requirements**

Prior to any installation, please check with your Tetra4D software provider the requirements and recommendations to run the Tetra4D "Automate".

Note that Tetra4D Automate requires templates created with Tetra4D enrich to operate.

#### Windows

- 1.5GHz or faster processor
- 1GB of RAM
- 350MB of available hard-disk space
- 1024x768 (minimum) screen resolution
- Video hardware acceleration (optional)
- One of the following Microsoft<sup>®</sup> Windows<sup>®</sup> operating systems:
  - Windows Server 2008 R2 (32 bit and 64 bit)
  - Windows 7 (32 bit and 64 bit)
  - Windows 8.1 (32 bit and 64 bit)
  - Windows 10 (32 bit and 64 bit)

# **Installation of Tetra4D Automate**

1. Download and run the "Tetra4D Automate" installer. The installer should have been emailed to you along with your license/serial number. You can also find it in your <u>Customer Portal</u>

| TA            | Setup - Tetra4D Automate 🛛 🗕 🗖 🗙                                                                                                    |  |  |
|---------------|----------------------------------------------------------------------------------------------------|--|--|
| PDF           | Welcome to the Tetra4D<br>Automate Setup Wizard<br>This will install Tetra4D Automate on your computer.<br>It is recommended that you close all other applications before<br>continuing.<br>Click Next to continue, or Cancel to exit Setup. |  |  |
| Next > Cancel |                                                                                                    |  |  |

2. Read and accept the End User License Agreement

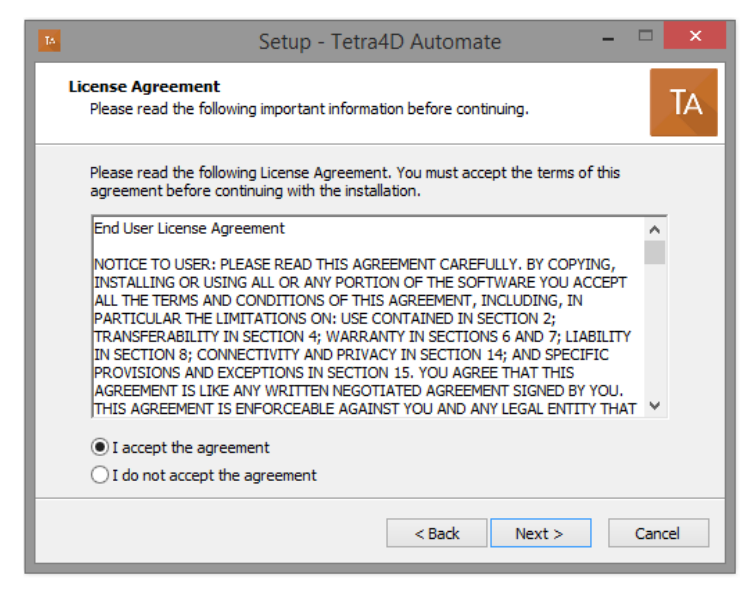

3. Enter your user information (optional), then click **Next** to continue:

| Setup - Tetra                                      | a4D Automate 🚽 🗖 🗙   |
|----------------------------------------------------|----------------------|
| User Information<br>Please enter your information. | TA                   |
| User Name:                                         |                      |
| Roger                                              |                      |
| Organization:                                      |                      |
| Tetra4D                                            |                      |
|                                                    |                      |
|                                                    |                      |
|                                                    |                      |
|                                                    |                      |
|                                                    |                      |
|                                                    |                      |
|                                                    | < Back Next > Cancel |

4. Select the installation folder, then click **Next** to continue:

Remark:

The installation process will create the main folder and a set of sub-folders, including a sample data set that can be used to for deployment.

| 14                                 | Setup - Tetra4D Automate                              | - 🗆 🗙            |
|------------------------------------|-------------------------------------------------------|------------------|
| Select Destinati<br>Where should T | ion Location<br>Fetra4D Automate be installed?        | ТА               |
| ) Setup                            | will install Tetra4D Automate into the following fol  | der.             |
| To continue, di                    | ck Next. If you would like to select a different fold | er, dick Browse. |
| C:\Program File                    | es\Tetra4D\Automate                                   | Browse           |
| At least 281,51                    | MB of free disk space is required.                    |                  |
|                                    | < Back N                                              | lext > Cancel    |

5. Review the installation information and click Install:

| Setup - Tetra4D Automate -                                                                                      |     | ×   |
|----------------------------------------------------------------------------------------------------|-----|-----|
| Ready to Install<br>Setup is now ready to begin installing Tetra4D Automate on your computer.                   |     | TA  |
| Click Install to continue with the installation, or click Back if you want to review or<br>change any settings. | )r  |     |
| User information:<br>Roger<br>Tetra4D<br>Destination location:<br>C:\Program Files\Tetra4D\Automate             | ~   |     |
| <                                                                                                    | >   |     |
| < Back Install                                                                                                  | Can | cel |

6. At the end of the installation process, click **Finish**.

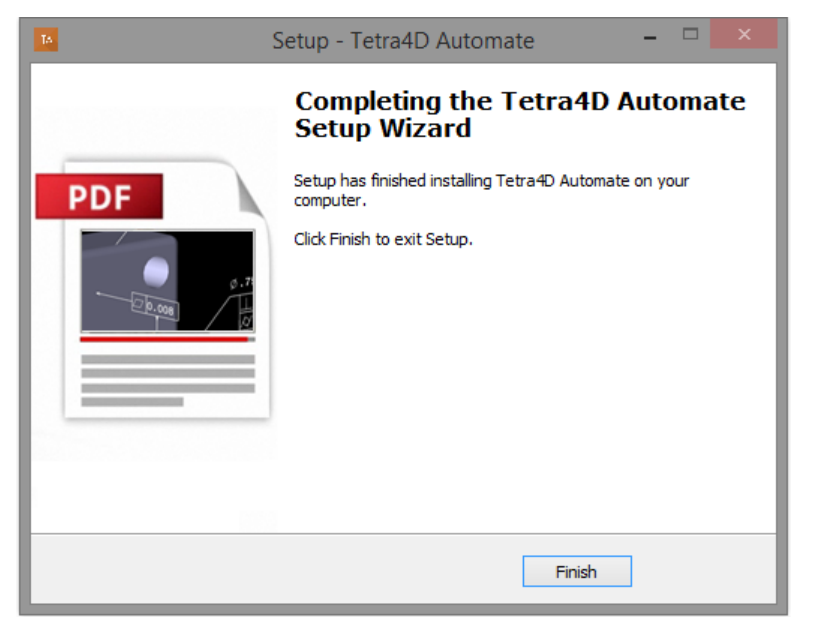

# Installation folder structure

The installer creates the below folder structure inside the main installation folder:

- Install: Installation information
- Resource: Program resources
- Samples: Sample data set (folders, CAD data, Conversion settings, Command line...)

# **Presentation of the Samples folder**

Please refer to the <u>Appendix 1</u> for detailed explanations about samples.

# **Activation and Registration**

The Tetra4D Automate license is based on two elements that will be provided by the Tetra4D support:

- A serial number,
- A "Module" file that defines the available CAD readers and optional writers.

Remark:

The module file is tied to the serial number.

Make it sure that the Module file you are using corresponds to the Serial number.

To confirm, open the Module file and check the line "TetraLicence".

The Tetra4D Automate licensing system makes it possible to activate your license on-line if the computer is connected to the Internet, or off-line if the computer is not connected to the Internet.

## License Activation (on-line)

The procedure to activate your license is described below.

To access to the activation dialog:

- Open a Windows Explorer
- Open the folder where the Tetra4D Automate has been installed
- Run startLicenseManager.bat

This batch program starts the Registration utility program

| <b>9</b>         | Software Reg                                                                                                    | istration Utility                                                                          |                           | - 🗆 🗙               |
|------------------|----------------------------------------------------------------------------------------------------|--------------------------------------------------------------------------------------------|---------------------------|---------------------|
| $\bigcirc$       | Registered products will appear in the list below. To<br>n the list below and click the Activate button. You v<br>activate the product.                                                                                                    | license a product, select it<br>vill need your serial number to                            |                           |                     |
|                  | Activation requires an active connection to the Inten<br>you can activate using the offline mode. This will ore<br>to send to support in order to receive a license active<br>to send to support and the second second sec | net. If no Internet connection is a<br>atte a license request file that you<br>ation file. | available,<br>u will need |                     |
| Product Name     | Serial Number                                                                                                    | Status                                                                                     | Version                   | Activate            |
| Tetra4D Automate | None                                                                                                    | None                                                                                       | 2017                      | Import License File |
|                  |                                                                                                    |                                                                                            |                           | Deactivate          |
|                  |                                                                                                    |                                                                                            |                           | Exit                |
|                  |                                                                                                    |                                                                                            |                           |                     |

Notes:

- The Tetra4D License Manager tool lists:
  - The installed Tetra4D products
  - The status of each product (Trial mode, registered...)
  - The version of each product
- Select the Tetra4D Automate product

- Click on Activate
- Input your serial number

| 4                                | Enter Serial Number              | (      |
|----------------------------------|----------------------------------|--------|
| Enter your serial number below t | activate.                        |        |
|                                  | Activate Online Activate Offline | ]<br>: |

- Click on Activate Offline
- Click **Exit** to close the window.
- Copy the "Module" file that has been delivered along your serial number into C:\ProgramData\TechSoft3D\License

## License Activation (off-line)

Tetra4D Automate enables an off-line activation of the license.

The procedure to activate your license is described below.

To access to the activation dialog:

- Open a Windows Explorer
- Open the folder where the Tetra4D Automate has been installed
- Run startLicenseManager.bat

This batch program starts the Registration utility program

| <b>3</b>         | Software Regis                                                                                                    | stration Utility                                                                                    |                           | - 🗆 🗙               |
|------------------|----------------------------------------------------------------------------------------------------|----------------------------------------------------------------------------------------------------|---------------------------|---------------------|
| $\bigcirc$       | Registered products will appear in the list below. To lic<br>in the list below and click the Activate button. You will<br>activate the product.                                    | ense a product, select it<br>need your serial number to                                             |                           |                     |
|                  | Activation requires an active connection to the Interne<br>you can activate using the offline mode. This will creat<br>to send to support in order to receive a license activation | <ol> <li>If no Internet connection is<br/>te a license request file that yo<br/>on file.</li> </ol> | available,<br>u will need |                     |
| Product Name     | Serial Number                                                                                                    | Status                                                                                              | Version                   | Activate            |
| Tetra4D Automate | None                                                                                                    | None                                                                                                | 2017                      | Import License File |
|                  |                                                                                                    |                                                                                                    |                           | Deactivate          |
|                  |                                                                                                    |                                                                                                    |                           | Exit                |
|                  |                                                                                                    |                                                                                                    |                           |                     |

Notes:

- The Tetra4D License Manager tool lists:
  - The installed Tetra4D products
  - The status of each product (Trial mode, registered...)
  - The version of each product
- Select the Tetra4D Automate product
- Click on Activate
- Input your serial number

| 4                   | Enter Serial Number              |
|---------------------|----------------------------------|
| Enter your serial r | umber below to activate.         |
| _                   | Activate Online Activate Offline |

- Click on Activate Offline

| <b>9</b>                                                                                         | Save a licer          | nse request          | ×    |
|--------------------------------------------------------------------------------------------------|-----------------------|----------------------|------|
| € ⋺ - ↑ 🚺                                                                                        | ► This PC ► Downloads | ✓ C Search Downloads | P    |
| Organize 🔻 Ne                                                                                    | w folder              | 8== 🔻                | 0    |
| <ul> <li>★ Favorites</li> <li>■ Desktop</li> <li>↓ Downloads</li> <li>▲ Recent places</li> </ul> | ▲ Name                | Date modified Type   | Size |
| P This PC                                                                                        |                       |                      |      |
| 👃 Downloads                                                                                      | v <                   |                      | >    |
| File name:                                                                                       | license.req           |                      | ~    |
| Save as type:                                                                                    |                       |                      | ~    |
| Hide Folders                                                                                     |                       | Save Cancel          |      |

- Click **Exit** to close the window.

• Our support staff will send 2 license files corresponding to the computer from which you issued the activation request

Remark:

- The files you will receive will be named as shown below:
- TetraAutomate2017Test.modules
- Copy the 2 delivered files into C:\ProgramData\TechSoft3D\License
- Click **Exit** to close the window.

# How to use Tetra4D Automate

# **Conversion process**

During the conversion of the CAD files into a PDF document by **Tetra4D Automate**, the following operations are performed:

- The CAD data are read according to the specified conversion settings XML file,
- The 3D object from the specified PDF template is replaced by the read CAD data,
- The external information defined by XML files if any (attributes, title block) are read
- The Tetra4D Enrich widgets present in the template (Carousel of Views, Table) are updated based on the new 3D data and the read XML attributes file,
- The generic actions (text output on part selection, change of rendering mode...), if any, are updated,
- The text fields (title block) are updated based on the specified title block XML file if any, and on the new 3D data.

# Method to trigger a conversion

Along with the source CAD files to be converted into PDF, it is required to prepare the following files to trigger a conversion.

#### **PDF Template file (required)**

#### Tetra4D Automate requires a template created by Tetra4D Enrich.

The PDF document used as a template must be created using **Tetra4D Enrich**, and must contain at least a 3D annotation.

#### **Conversion Settings XML file (required)**

XML file containing various settings for converting 3D file to PDF such as background color, importing element, etc. Please refer [Conversion Settings XML file] in details.

#### Parts attributes definition XML file (optional)

XML file containing part attributes. If some of the meta-data to be put in the PDF document are managed by another application (such as ERP, PLM...), so not present in the CAD files, Tetra 4D Automate enables to import them through an XML file and map them to the 3D.

Please refer [Parts attributes definition XML file] in details.

#### Text fields values definition XML file (optional)

XML file defining text information to populate text fields (title-block) in the PDF document.

Please refer [Text fields values definition XML file] in details.

#### Table definition XML file (optional)

XML file defining a table (having multiple rows, columns, and a title row). If the contents of the table to be shown in the PDF document is managed by another application (such as ERP, PLM...), Tetra 4D Automate enables to import it using an XML file, and to map the rows of the table with the 3D.

Please refer [Table definition XML file] in details.

# **Running Tetra4D Automate**

Tetra4D Automate can be triggered thanks to a command line. Along with the Tetra4D Automate application path, the following arguments can be specified:

| #    | Identifier                       | Type of file                                                                                       | Required                                                |
|------|----------------------------------|----------------------------------------------------------------------------------------------------|---------------------------------------------------------|
| (1)  | -pdfin                           | Tetra 4D Enrich PDF template                                                                       | Yes if (2) isn't<br>specified                           |
| (2)  | -htmlin                          | HTML template used to export 3D to<br>HTML                                                         | Yes if (1) isn't<br>specified                           |
| (3)  | -libdir                          | Installation folder (where the A3DLIBS.dll is located)                                             | No                                                      |
| (4)  | -3dfilein                        | Source 3D file (1)                                                                                 | Yes if (12) isn't a<br>xml file and (1) is<br>specified |
| (5)  | -3doptions                       | XML file: Conversion settings                                                                      | Yes                                                     |
| (6)  | -xmlattribsin                    | XML file: Import of meta-data                                                                      | No                                                      |
| (7)  | -xmldatafieldsin                 | XML file: Values to populate text fields                                                           | No                                                      |
| (8)  | -xmlimport                       | XML file: Definition of a table                                                                    | No                                                      |
| (9)  | -attachfile<br>or<br>-attachlist | File to be attached in the PDF, or<br>Text file containing a list of files to be<br>attached       | No                                                      |
| (10) | -outfpwdopen                     | Specification of a password that will be required to open the PDF document                         | No                                                      |
| (11) | -outfpwdright                    | Specification of a password that will be<br>required to change the document<br>permission settings | No                                                      |
| (12) | -outfname                        | Output file name and format (2)                                                                    | Yes                                                     |
| (13) | -outlog                          | Log files                                                                                          | No                                                      |

#### Remarks:

- (1) Tetra4D Automate supports the same CAD formats as Tetra4D Converter The CAD formats that are available for with one installation of the product are specified by the license provided with the Serial Number.
- (2) Tetra4D Automate exports 3D PDF and HTML files. The ability to export to other CAD formats like STEP, IGES... is available optionally. The availability of the optional export to a neutral format is specified by the license provided with the Serial Number.

## **Example of command line:**

```
"C:\Automate.exe"^
```

```
-pdfin "C:\Template_Automate_PartList.pdf"^
```

- -3dfilein "C:\\_micro engine.CATProduct"^
- -xmldatafieldsin "C:\MicroEngine Import TITLEBLOCK.xml"^
- -xmlattribsin "C:\MicroEngine Import ATTRIB.xml"^
- -3doptions "C:\automate settings manual.xml"^
- -outfname "C:\Tetra4D\_Micro\_Engine\_PartList.pdf"^
- -outlog "C:\Tetra4D\_Micro\_Engine\_PartList.log"

# **Conversion settings**

Four samples of conversion settings files are provided with the setup of tetra4D Automate.

Please refer to the <u>Appendix 1</u> for detailed explanations about these samples.

## **Conversion setting file structure**

The structure of the settings is based on three main sections:

- CAD files Import parameters,
- Export parameters,
- PDF parameters.

The different settings and options are presented below.

#### **CAD files import Parameters**

This section provides all the CAD data reading parameters and options that are meant to define what CAD entities are considered during the CAD data reading phase.

# General

Specifies what information are considered during the reading phase.

| Attribute                     | Description                                              | Value                                                                                                    |
|-------------------------------|----------------------------------------------------------|----------------------------------------------------------------------------------------------------|
| ReadSolids                    | Import solids                                            | true: Import<br>false: Not imported                                                                                                    |
| ReadSurfaces                  | Import surfaces                                          | Same as above                                                                                                    |
| ReadWireframes                | Import wireframes                                        | Same as above                                                                                                    |
| ReadFeature                   | Import feature                                           | Same as above                                                                                                    |
| ReadPmis                      | Import PMI and views                                     | Same as above                                                                                                    |
| ReadAttributes                | Import Attributes                                        | Same as above                                                                                                    |
| ReadHiddenObjects             | Import hidden objects                                    | Same as above                                                                                                    |
| ReadConstructionAndReferences | Import construction and references                       | Same as above                                                                                                    |
| ReadActiveFilter              | Import active filter                                     | Same as above                                                                                                    |
| ReadDrawings                  | Import drawings                                          | Same as above                                                                                                    |
| ReadGeomTessMode              | Import geometry (B-rep) and/or polygon<br>(tessellation) | <ul><li>0: Geometry only</li><li>1: Both geometry and tessellation</li><li>2: Tessellation only</li></ul>                                     |
| DefaultUnit                   | Default Unit                                             | 0: Point<br>1: Inch<br>2: Millimeter<br>3: Centimeter<br>4: Picas<br>5: Foot<br>6: Yard<br>7: Meter<br>8: Kilometer<br>9: Mile<br>10: Unknown |
| LoadStructureOnly             | Load only the assembly structure                         | true: Not supported<br>false: Import the full assembly                                                                                        |

# **VIEW filtering**

Specifies if the native CAD views have to be filtered.

Remarks:

- The views filtering feature applies to the following CAD formats only:
  - o Inventor,
  - CATIA V5.

| Attribute         | Description                                                                                                    | Value                                                                                                    |
|-------------------|----------------------------------------------------------------------------------------------------|----------------------------------------------------------------------------------------------------|
| IgnoreSubAsmViews | Specifies if the views that are defined<br>in the sub-levels and the components<br>of an assembly are retained in the PDF<br>document or if they are ignored                                          | true: All views from sub-levels<br>are ignored<br>false: All views are read                                                                                                    |
| FilterViewsByName | Enables to define a rule to filter the<br>views according to their name<br>Mode: Defines the filtering mode<br>Criteria: Defines the string of<br>character the will be used to identify<br>the views | <ul> <li>Mode:</li> <li>0: No Filtering</li> <li>1: Views matching with criteria are kept</li> <li>2: Views matching with criteria are ignored</li> <li>Criteria: String of characters</li> </ul> |

#### PMI

Specifies how the PMIs will be displayed in the PDF document.

| Attribute              | Description                                                                                                    | Value                      |
|------------------------|----------------------------------------------------------------------------------------------------|----------------------------|
| AlwaysSubstituteFont   | Specifies if the PMI font defined in the                                                                        | true: Substitutes the font |
|                        | one                                                                                                    | false: Use the CAD font    |
| SubstitutionFontValue  | Substitution font                                                                                               | Name of font               |
| NumberOfDigitsAfterDot | Number of decimal places to use for<br>numeric values if no decimal<br>information is specified in the CAD file | 0~5                        |
|                        |                                                                                                    | 0: Point                   |
|                        |                                                                                                    | 1: Inch                    |
|                        | Units of measure of the PMI to use if<br>no unit information is specified in the<br>CAD file                    | 2: Millimeter              |
|                        |                                                                                                    | 3: Centimeter              |
|                        |                                                                                                    | 4: Picas                   |
| DefaultUnit            |                                                                                                    | 5: Foot                    |
|                        |                                                                                                    | 6: Yard                    |
|                        |                                                                                                    | 7: Meter                   |
|                        |                                                                                                    | 8: Kilometer               |
|                        |                                                                                                    | 9: Mile                    |
|                        |                                                                                                    | 10: Unknown                |
| AlwayellesDefaultCalar | "true" to substitute the color of PMI                                                                           | true: Yes                  |
|                        | color specified in <defaultcolor></defaultcolor>                                                                | false: No                  |

#### ProprietaryFontDirectories

The fonts are usually retrieved from system folders. These paths enable to specify additional locations for fonts.

#### DefaultColor

If AlwaysUseDefaultColor is set to "true", the DefaultColor key defines the color of the PMIs. The color is defined with RGB values:

- Black: Red="0" Green="0" Blue="0"
- White: Red="1" Green="1" Blue="1"

# **Tessellation**

Specifies the quality of the tessellation.

Remarks:

- The tessellation attributes are defined in the "Import Parameters" section because tessellation is calculated during the reading of the CAD data.
- Note that depending on the CAD format, the tessellation might be read directly from the native CAD data.

| Attribute                 | Description                                          | Value                                                                              |
|---------------------------|------------------------------------------------------|------------------------------------------------------------------------------------|
| TessellationLevelOfDetail | Quality of tessellation                              | 0: Extra low<br>1: Low<br>2: Medium<br>3: High<br>4: Extra high<br>5: User defined |
|                           |                                                      | 6: Controlled precision                                                            |
| ChordHeightRatio          | Chord height ratio                                   | 50 ~ 10000                                                                         |
| AngleToleranceDeg         | Angle tolerance degrees                              | 10 ~ 40                                                                            |
| MinimalTriangleAngleDeg   | Minimal triangle degrees                             | 0.01 ~ 2147483648.00                                                               |
| MaxChordHeight            | Max chord height                                     | 1~30                                                                               |
| Accurate                  | Accurate Tesselation or not                          | true: Yes<br>false: No                                                             |
| KeepUVPoint               | Specifies if we want to keep the UV points           | true: Not supported<br>false: No                                                   |
| UseHeightInsteadOfRatio   | Use Height instead of Ratio                          | true: Yes<br>false: No                                                             |
| MaximalTriangleEdgeLength | Maximal edges' length of the triangle in tesselation |                                                                                    |

Remark:

If TesselationLevelOfDetail is set in between 0 to 4 (included), all the other values are ignored. If TesselationLevelOfDetail is set to 5 or 6, then the other attributes must be defined.

## Assembly

Defines the CAD files reading strategy and enable to specify additional folders to look for child parts if they are not found in the main assembly folder or sub-folders.

| Attribute         | Description                                                                                    | Value                  |
|-------------------|------------------------------------------------------------------------------------------------|------------------------|
| LiseRootDirectory | Use the root directory to look for sub-                                                        | true: Yes              |
| oserooldirectory  | assemblies and child parts                                                                     | false: No              |
| RootDirRecursive  | Look for sub-assemblies and child<br>parts into the root directory sub-<br>folders recursively | true: Yes<br>false: No |

#### SearchDirectories

Enables to specify additional search directories.

#### PathDefinitions

Enables to specify additional search directories by selecting a text file.

#### **Multiple Entries**

Enables to specify the configuration to be read if the file contains different configurations.

#### **Incremental loading**

The only supported value is "false".

#### **Specific**

Enables to define some format specific parameters.

## **Export Parameters**

This section provides settings that define the format of the document to be created:

- Choice of the export format,
- Definition of the export options for the selected format.

#### **Export settings**

The A3DExportSettings value specifies the export format.

Note that the 3D PDF (value 0) is the default format and that all the other formats are optionally accessible.

| Attribute       | Description           | Value                  |
|-----------------|-----------------------|------------------------|
| RemoveExtension | Removes the extension | true: Yes<br>false: No |
| PDF (PRC)       |                       | 0                      |
| STEP            |                       | 1                      |
| IGES            |                       | 2                      |
| TL              |                       | 3                      |
| 3MF             |                       | 4                      |
| STL             |                       | 5                      |
| VRML            |                       | 6                      |
| PARASOLID       |                       | 7                      |
| HTML            |                       | 1000                   |

## **Export to PDF (PRC)**

Defines the compression options for the export to 3D PDF format.

| Attribute           | Description                                         | Value                  |
|---------------------|-----------------------------------------------------|------------------------|
| CompressBrep        | Activates the compression of the Brep<br>or not     | true: Yes<br>false: No |
| CompressTesselation | Activates the compression of the tesselation or not | true: Yes<br>false: No |
| CompressBrepTol     | Specifies the tolerance for the Brep compression    | 0.01 to 0.1            |

## Export to other CAD formats (Step, Iges...)

Defines the export options for the selected export format.

## **Export to HTML Format**

Convert a 3D PDF file in interactive HTML files. To visualize the HTML output file in your browser, see "Description of the script: 50\_start\_ConvertToHTML.bat".

## Security settings

Defines the export options for the selected export format.

| Attribute     | Description                                             | Value                                                                    |
|---------------|---------------------------------------------------------|--------------------------------------------------------------------------|
| Printing      | Enables print feature and defines printing quality      | true: High quality print<br>Low: low quality print<br>false: No printing |
| Edit          | Enables the Edit feature                                | true: Yes<br>false: No                                                   |
| Comments      | Enables the Comment feature                             | true: Yes<br>false: No                                                   |
| DocAssembly   | Enables edit the document (page insertion, merging)     | true: Yes<br>false: No                                                   |
| Fill and sign | Enables to fill fields and to use the Sign feature      | true: Yes<br>false: No                                                   |
| Сору          | Enables to copy the contents of the document            | true: Yes<br>false: No                                                   |
| Secure        | Enables to modify the security settings of the document | true: Yes<br>false: No                                                   |
| SaveAs        | Enables to "save as" the document                       | true: Yes<br>false: No                                                   |
| Templates     | Enables to use the document as a template               | true: Yes<br>false: No                                                   |

Remarks:

- Some of these options may prevent the document's JavaScript to run.

#### **PDF Parameters**

This section provides parameters that apply only for the export to 3D PDF.

#### Colors

This section enables to define an index of colors that can be referenced by other settings. Remark:

The colors are defined by RGB values.

The colors can be selected in the index based on the order

First color is 0

Example:

| <colordata blue="1" green="1" red="1"></colordata>       | : White |
|----------------------------------------------------------|---------|
| <colordata blue="0" green="0" red="0"></colordata>       | : Black |
| <colordata blue="0" green="1" red="0"></colordata>       | : Green |
| <colordata blue="0.5" green="0.5" red="0.5"></colordata> |         |

#### RectData

Will be documented in a future version of the document

# **Artwork Data**

These settings are related to display of PMIs and the orientation of the default view.

| Attribute                     | Description                                                              | Value                           |
|-------------------------------|--------------------------------------------------------------------------|---------------------------------|
| JavaSriptFileName             | Not used                                                                 |                                 |
| AnimationStyle                | Not used                                                                 |                                 |
| ActivatePMICrossHiglight      | Activate PMIs Cross Highlight                                            | true: yes                       |
|                               | Activate Finis cross fightight                                           | false: no                       |
| AddPMISemanticInformation     | Add information about PMIs somantic                                      | true: yes                       |
|                               |                                                                          | false: no                       |
| ChangePMIColor                | Specifies if we want to change the                                       | true: yes, set to PMIColorIndex |
|                               | PMI's color                                                              | false: no                       |
| PMIColorIndex                 | Color of the markup of the artwork if                                    | Index in list color             |
|                               |                                                                          |                                 |
| AddStandardViews              | Enable the creation of 6 standard views: Left, Top, Front Right, Bottom, | true: yes                       |
|                               | Back in Orthographic projection mode                                     | false: no                       |
|                               | Specifies which type of default view's orientation we want to use        | 0: Default Acrobat              |
|                               |                                                                          | 1: Default CatiaV5              |
|                               |                                                                          | 2: Default Creo                 |
|                               |                                                                          | 3: Default Inventor Inch        |
| DefaultViewOrientation        |                                                                          | 4: Default Inventor Flat        |
|                               |                                                                          | 5: Default Inventor mm          |
|                               |                                                                          | 6: Default Nx                   |
|                               |                                                                          | 7: Default SolidEdge            |
|                               |                                                                          | 8: Default SolidWorks           |
|                               |                                                                          | 9: User defined                 |
|                               | Definition of the vertical axis to be                                    | 0: X Axis                       |
| Default View Vertical Axis    | used in the default view if<br>DefaultViewOrientation=9                  | 1: Y AXis                       |
|                               |                                                                          | 2: Z AXis                       |
| DefaultViewVerticalRotation   | Rotation angle of the model on vertical axis                             | 0-360                           |
| DefaultViewHorizontalRotation | Rotation angle of the model on horizontal axis                           | 0-360                           |

## AnnotData

These settings are related to the 3D annotation:

- Background color and lighting
- Rendering mode
- Data tree and 3D toolbar visualization...

| Attribute      | Description                            | Value                               |
|----------------|----------------------------------------|-------------------------------------|
| OneseMadalTass | Specifies if we want the model tree to | true: yes                           |
| Openwodelfree  | be open when the 3D annot is activated | false: no                           |
| ShowToolbar    | Specifies if we want the 3d toolbar to | true: yes                           |
|                | be show                                | false: no                           |
|                |                                        | 0: Current light                    |
|                |                                        | 1: No light                         |
|                |                                        | 2: White light                      |
|                |                                        | 3: Day light                        |
|                |                                        | 4: Bright light                     |
| Lighting       | Dofault light                          | 5: Primary color light              |
| Lighting       |                                        | 6: Night light                      |
|                |                                        | 7: Blue light                       |
|                |                                        | 8: Red light                        |
|                |                                        | 9: Cube light                       |
|                |                                        | 10: CAD optimized light             |
|                |                                        | 11: Headlamp light                  |
|                |                                        | 0: Transparent bounding box         |
|                |                                        | 1: Solid                            |
|                |                                        | 2: Transparent                      |
|                |                                        | 3: Solid wireframe                  |
|                |                                        | 4: Illustration                     |
|                |                                        | 5: Solid outline                    |
| RenderingStyle | Default rendering style                | 6: Shaded illustration              |
|                |                                        | 7: Bounding box                     |
|                |                                        | 8: Transparent bounding box outline |
|                |                                        | 9: Wireframe=                       |
|                |                                        | 10: Shaded wireframe                |
|                |                                        | 11: Transparent wireframe           |

|                       |                                                      | 12: Hidden wireframe                             |
|-----------------------|------------------------------------------------------|--------------------------------------------------|
|                       |                                                      | 13: Vertices                                     |
|                       |                                                      | 14: Shaded vertices                              |
|                       |                                                      | 0~                                               |
| BackgroundColorIndex  | Default background color                             | Index of color specified in                      |
|                       |                                                      | Colors (Top is 0)                                |
|                       | Specifies if the 3D annotation has a                 | true: yes                                        |
| TransparentBackground | transparent background                               | false: no                                        |
|                       | False recommended                                    |                                                  |
|                       |                                                      | 0: remain inactive until                         |
|                       |                                                      | explicitly activated by a script or user action. |
|                       |                                                      | 1: he activated as seen as the                   |
|                       | Specifies when the 3d annotation will be activated   | page containing the 3D Annot is                  |
| ActivateWhen          |                                                      | opened.                                          |
|                       |                                                      | 2: be activated as soon as any                   |
|                       |                                                      | part of the page containing the                  |
|                       |                                                      | 3D Annot becomes visible.                        |
|                       |                                                      |                                                  |
|                       | Specifies when the 3d annotation will be deactivated | 0: remain active until explicitly                |
|                       |                                                      | activated by a script or user action.            |
|                       |                                                      | 1: he deactivated as soon as the                 |
| DesactiveWhen         |                                                      | page containing the 3D Annot is                  |
|                       |                                                      | opened.                                          |
|                       |                                                      | 2: be deactivated as soon as any                 |
|                       |                                                      | part of the page containing the                  |
|                       |                                                      |                                                  |
| AppearanceBorderWidth | Border width in points                               | 0~                                               |
| PosterImageIndex      | Not documented                                       |                                                  |
| ArtWorkIndex          | Not documented                                       |                                                  |

# Description of the files used to import additional data

Tetra4D Automate provides the ability to import additional data into the PDF document to complement the CAD data:

- Meta-data,
- Text information to populate text fields,
- Part list.

# XML file to import meta-data

XML schema of files that enable the import of meta-data.

```
<?xml version="1.0"?>
<xsd:schema xmlns:xsd="http://www.w3.org/2001/XMLSchema">
<xsd:element name="attributes">
 <xsd:complexType>
   <xsd:sequence>
    <xsd:element name="NAME">
     <xsd:complexType>
     <xsd:sequence>
      <xsd:element name="NEW_ATTRIB">
        <xsd:complexType>
        <xsd:attribute name="name" type="xsd:string" use="required" />
         <xsd:attribute name="value" type="xsd:string" use="required" />
       </xsd:complexType>
      </xsd:element>
     </xsd:sequence>
      <rsd:attribute name="key" type="xsd:string" use="required" />
     </xsd:complexType>
    </xsd:element>
   </xsd:sequence>
 </xsd:complexType>
 </xsd:element>
</xsd:schema>
```

Multiple attributes & values can be specified for every key

Sample of an XML file where several attributes (SUPPLIER, PRICE, SUPPLIER\_REFERENCE) are imported and mapped to the 3D parts, using in that case the name of the part as mapping key.

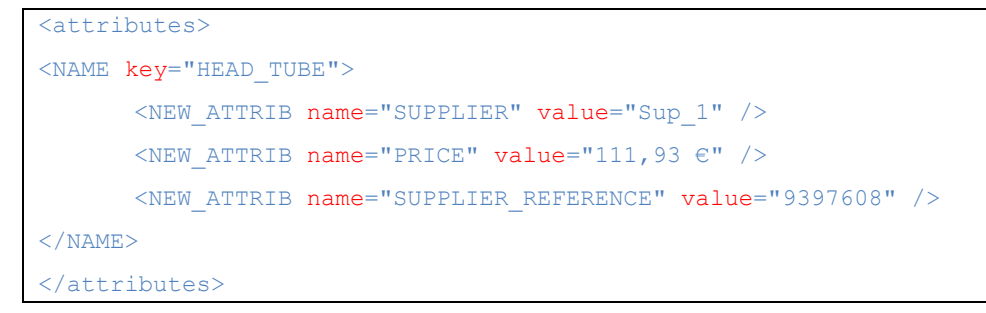

# XML file to define values to populate text fields

The following is XML schema of data field XML file.

```
<?xml version="1.0"?>
<xsd:schema xmlns:xsd="http://www.w3.org/2001/XMLSchema">
<xsd:element name="Fields">
<xsd:complexType>
<xsd:sequence>
<xsd:field name="name" value="value" />
<xsd:field name="name" value="value" />
</xsd:sequence>
</xsd:sequence>
</xsd:complexType>
</xsd:complexType>
</xsd:schema>
```

Each field has one value.

Sample of an XML file where several values to populate text fields are defined.

The mapping key are project, description, revision, and must be defined in the template using the Tetra4D Enrich feature "Set populate method for text fields).

```
<?xml version="1.0"?>
<Fields>
<Field key="project" value="Micro Engine" />
<Field key="description" value="Spare Parts catalog" />
<Field key="revision" value="2016/02/29" />
</Fields>
```

# XML file to define a table

Sample of an XML file that enable to import a part list in a template.

The information are:

**Coldefs**: Definition of the names of the columns of the table. Remark:

> The Coldefs values enable to <u>map the table with the parts from the 3D annotation</u>. In such a case, the selection of a row in the table will highlight the mapped part in the 3D annotation and conversely, the selection of a part in the 3D annotation will highlights the mapped row in the table.

- **Tr Is-header**=true: Definition of the titles of the columns.
  - Remark:

This option enables to replace the attributes names defined by the Coldefs by a text labels.

- Tr: Definition of the values for the rows of the table.

```
<TS3DFullXml CurrentVersionFormat="401">
     <TS3DBoms>
          <BOMTable>
               <coldefs>
                    <col attributename="ItemNumber" is-key="true" is-visible="true"/>
                    <col attributename="SUPPLIER"/>
                    <col attributename="SUPPLIER REFERENCE"/>
               </coldefs>
               Item
                    Supplier
                    Reference
               A4123589
                    Supplier A
                    RefA01
               </BOMTable>
     </TS3DBoms>
</TS3DFullXml>
```

## Mapping an imported table with 3D parts

The mapping of the imported table with the 3D parts is based on the values of one specified CAD attribute. To enable the mapping, the table must contain a column that lists the values of the attribute used as the mapping key.

The definition of the column used to map the table with the components of the 3D annotation is done by the is-key value.

In addition to the mapping key definition, the *is-visible* value makes it possible to hide one column (usually the one used for the mapping) if it is not relevant to show these values in the table.

Example:

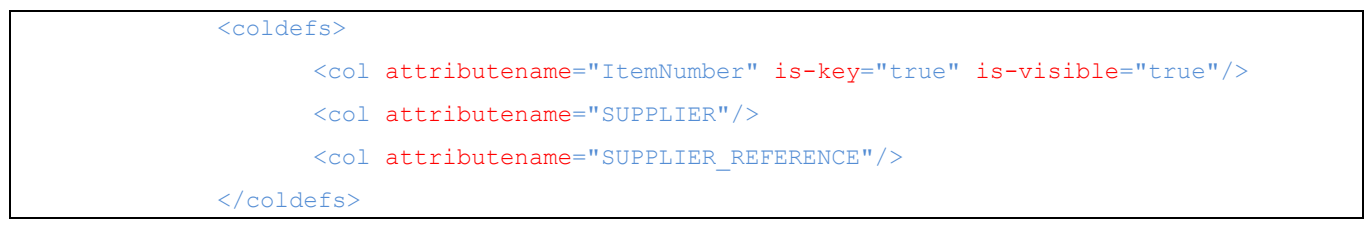

- Above, the attribute ItemNumber is the mapping key (is-key="true")
- The corresponding column will be visible (is-visible="true")

# **Errors management**

The Tetra4D "Automate" provides 3 different types of information to handle the conversion process.

- The Tetra4D "Automate" executable returns execution codes,
- 2 log files are generated during the conversion:
  - Log\_File\_Name.Log: Short log file
  - Log\_File\_Name\_verb.Log: Verbose log file

Remark:

- The name of the log file "Log\_File\_Name.Log" is defined in the command line.
- The "\_verb" suffix is automatically added by Tetra4D "Automate".

# **Short log file**

The following is the sample of a short log file:

| Application                                                                                                    | : Tetra4D Automate - 2017(2017.1.2) 05-09 23:48:37                                                                         |  |  |  |
|----------------------------------------------------------------------------------------------------|----------------------------------------------------------------------------------------------------|--|--|--|
| Command Line                                                                                                    |                                                                                                    |  |  |  |
| <pre>C:\Program Files\Tetra4D\Automate\samples\Mode_Manual\\\\Automate.exe<br/>-pdfin: C:\Program<br/>Files\Tetra4D\Automate\samples\Mode_Manual\\\\samples\templates\Template_Automate_ViewComponent.pdf<br/>-libdir: C:\Program Files\Tetra4D\Automate\samples\Mode_Manual\\\<br/>-3dfilein: C:\Program<br/>Files\Tetra4D\Automate\samples\Mode_Manual\\\\samples\Mode_Manual\01_Components\housing<br/>front.CATPart<br/>-xmldatafieldsin: C:\Program<br/>Files\Tetra4D\Automate\samples\Mode_Manual\\\\samples\Mode_Manual\01_Components\HousingFront_<br/>t_Import_TITLEBLOCK.xml<br/>-3doptions: C:\Program<br/>Files\Tetra4D\Automate\samples\Mode_Manual\\\\samples\Settings\automate_settings_manual.xml<br/>-outfname: C:\Program<br/>Files\Tetra4D\Automate\samples\Mode_Manual\\\\samples\Mode_Manual\10_PDF_Out\Tetra4D_Housing<br/>gFront_ViewComponent.pdf<br/>-outlog: C:\Program<br/>Files\Tetra4D\Automate\samples\Mode_Manual\\\\samples\Mode_Manual\10_PDF_Out\Tetra4D_Housing<br/>gFront_ViewComponent.pdf</pre> |                                                                                                    |  |  |  |
| Log Summary<br>Date<br>Time<br>Reading data from file<br>Files\Tetra4D\Automate\samples<br>front.CATPart<br>CPU time (sec)                                                                                                    | -<br>-<br>: 06/01/17<br>: 11:54:06<br>: C:\Program<br>&\Mode_Manual\\\samples\Mode_Manual\01_Components\housing<br>: 9.607 |  |  |  |
| COMMAND_ERRORS<br>COMMAND_WARNINGS<br><br>READING_ERRORS<br>READING_WARNINGS                                                                                                    |                                                                                                    |  |  |  |
| WRITING_ERRORS<br>WRITING_WARNINGS                                                                                                    | : 0<br>: 0                                                                                                    |  |  |  |

The short log file presents a summary of the conversion process:

- Application
  - Version and date of the Tetra4D "Automate" software
- Command line

Copy of the command line and arguments that have triggered the conversion

Log Summary

Date and time of the conversion (start)

Name of the file that has been converted

Duration of the conversion

Command errors and warnings
 Errors and warnings related to the command line

Remark:

The errors that can be identified are:

- Syntax errors in command line
- Missing file (a specified file has not been found)
- Permissions errors (ie: Not possible to write in the output folder)

The conversion settings defined in the conversion settings XML file are not validated during that stage.

- Reading errors and warnings
   Errors and warnings issued during the CAD data reading stage.
- Writing errors and warnings

Errors and warnings issued during the PDF writing stage.

See "Tetra4D "Automate" errors" to access to a list of managed errors

# Verbose log file

The Verbose log file provides detailed information about the conversion process.

See "Tetra4D "Automate" errors" to access to a list of managed errors

# Tetra4D "Automate" errors

The below information correspond to the warning and errors that are listed in the LOG files. They are formatted as follows:

[type] [code] - [message]

## Type:

The possible values for TYPE are:

• WAR

Warning

• ERR

Error

#### **Code and Message:**

- 3 : missing parameter in the command line
- 4 : can't find a file from the command line
- 5 : can't initialize library
- 6 : can't load settings file
- 18 : the maximum converter instance number on the server has been reached
- -34 : License option doesn't allowed the requested function
- -205 : Cannot initialize library
- -1000000 : Unexpected PDFLib Error.
- -1000002 : A 3D is required to save the document.
- -1000003 : document has not been saved properly.
- -1000005 : file is already opened in another application.
- -1000006 : file is locked by another application.
- -1000009 : Cannot access file.
- -1000011 : Cannot find a default view in 3D Annotation.
- -1000015 : Not enough memory.
- -1000016 : The font is not supported.
- -1000020 : In a PRC/PDF file, there is a view without a camera; snapshots cannot be created from such views.
- -1000021 : Tabletopdf or one of its components is missing from your directory.
- -1000022 : Failed to create the table

- -1000023 : Failed to create the table because of style entry
- -1000024 : Resource directory could not be initialized
- -1000026 : Error while generating the images for the buttons in the view carousel.
- -1000028 : Failed to create the table
- -1000029 : Error in text data
- -1000030 : PDFlib DLL or one of its components is missing.
- -1000031 : ImageMagick DLL or one of its components is missing.
- -1000032 : Error retrieving 3D data on page. No 3D annotation was found.
- -1000033 : Error retrieving 3D data on page. No 3D annotation was found.
- -1000035 : Error reading text stream.
- -1000036 : Encoding error converting text stream.
- -1000037 : Error in slider creation
- -1000038 : Error in slider creation
- -1000039 : The slidetable object could not be found
- -1000040 : The carousel object could not be found
- -1000041 : The XML contained into the PDF is not compatible with the library

# **CAD readers errors**

The below information corresponds to the warning and errors that are listed in the LOG files. They are formatted as follows:

[type] [code base format]:[IO parameter]:[base code]:[specific code] - [message]

# Туре

The possible values for TYPE value are:

- WAR
  - Warning
- ERR

Error

#### **Code Base Format**

- CGR
- CV5
- PROE
- UG
- U3D
- SLW
- SLW
- CAT
- IDEAS
- CADDS
- STEP
- IGES
- INV
- SAT
- XVL
- SE
- JT
- XT : Parasolid
- VDA

## I/O Parameters

The possible values for Input/Output value are:

R

Reader

• W

Writer

## **Parasolid Specific Errors:**

The error information is defined by a "Base Code" and a "Specific Code" values The Base Code possible values are:

• -1011 : Reader failure

For this Base Code, the Specific Code values can be:

- 202: Error in surface creation
- 218: Failed to keep parsed entities
- -1099 : Unknown

For this Base Code, the Specific Code values can be:

• 201: Unknown density units

# Tetra4D "Automate" return codes

The executable returns a code that enable to detect if the process was successful or not. Managing the return code is a first step in handling the conversion process.

#### Return code: 0

This value shows that the executable was correctly triggered:

- Command line is correct
- License was successfully read
- Conversion settings file has been successfully read

#### <u>Remark:</u>

In this version, the values that are defined in the conversion settings file are not checked.

#### Remark:

Even if the return code is 0, some warning or errors may have occurred during the PDF generation process. For this reason, the LOG files (SHORT and VERBOSE) must be parsed in order to access to these additional information.

#### Return code: Positive value (3, 4, 5, 6, 18)

These values show errors that are related to the trigger of the "Automate" executable:

- 3 : missing parameter in the command line
- 4 : can't find a file from the command line
- 5 : can't initialize library
- 6 : can't load settings file
- 18 : the maximum converter instance number on the server has been reached

#### Remark:

These errors stop the execution of the process.

These errors are also listed in the LOG files.

#### **Return code: Negative value (-34)**

This value is issued if there is a licensing issue (CAD reader license).

• -34 : License option doesn't allowed the requested function

\_\_\_\_\_

# **APPENDIX 1: Presentation of samples**

Prior to any installation, please check with your Tetra4D software provider the requirements and recommendations to run the Tetra4D "Automate".

# Introduction

The Sample folder, its sub-folders and all the contained files are provided as samples of Tetra4D Automate implementations.

Remark:

Depending on the customer environment and on the deployment requirements, the implementation may differ.

This data set is meant to easily and quickly understand:

- how the software can be triggered,
  - Command line with the arguments,
- Watched folder
- the formats of the different XML files
  - Conversion settings,
  - Import of external attributes

The SAMPLES folder is organized as follows:

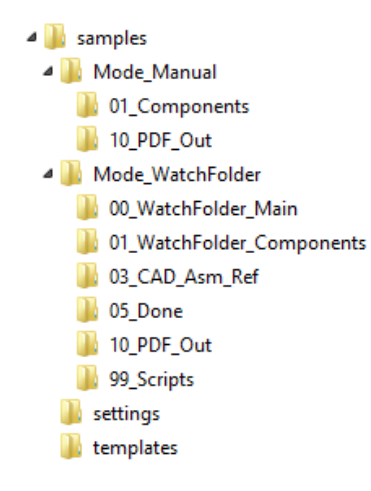

#### • **SAMPLES** (root folder)

The root folder contains the sub-folders:

• Mode\_Manual

Basic sample material to demonstrate the major features of Tetra4D Automate and how it can be triggered by a simple script.

• Mode\_WatchFolder

Sample material to simulate a watched folder implementation where Tetra4D Automate is triggered by events occurring in the "watched folder".

• Settings

Folder containing the different conversion settings files used by the samples.

• Templates

Folder containing the different templates used by the samples.

# "Manual mode" sample description

#### Sample organization

• Mode\_Manual (root folder)

The root folder contains:

- Files:
  - 10\_start\_ViewComponent.bat
  - 20\_start\_PartList.bat
  - 30\_start\_PartList\_ImportBOM.bat
  - 40\_start\_EngineeringDataRelease.bat
  - 50\_start\_ConvertToHTML.bat
- 01\_Components

Input folder where the CAD data to be Converted are stored.

- **10\_PDF\_Out** Output folder where the PDF document and the Log files are written by Tetra4D Automate.
- 20\_HTML\_Out

Output folder where the HTML, XML, server setting, and the Log files are written by Tetra4D Automate.

## Description of the script: 10\_start\_ViewComponent.bat

This sample illustrates the generation of a component visualization PDF document.

#### Script

This script triggers Tetra4D Automate with the following arguments:

#### "%ROOT DIR%\Automate.exe"^

| -pdfin           | "%TEMPLATES_DIR%\Template_Automate_ViewComponent.pdf"^       |
|------------------|--------------------------------------------------------------|
| -libdir          | "%ROOT_DIR%\."^                                              |
| -3dfilein        | "%CAD_DIR%\ <b>housing front.CATPart</b> "^                  |
| -xmldatafieldsin | "%CAD_DIR%\ <b>HousingFront_Import_TITLEBLOCK.xml</b> "^     |
| -3doptions       | "%SETTINGS_DIR%\automate_settings_manual.xml"^               |
| -outfname        | "%OUT_DIR%\ <b>Tetra4D_HousingFront_ViewComponent.pdf</b> "^ |
| -outlog          | "%OUT_DIR%\ <b>Tetra4D_HousingFront_ViewComponent.log</b> "  |

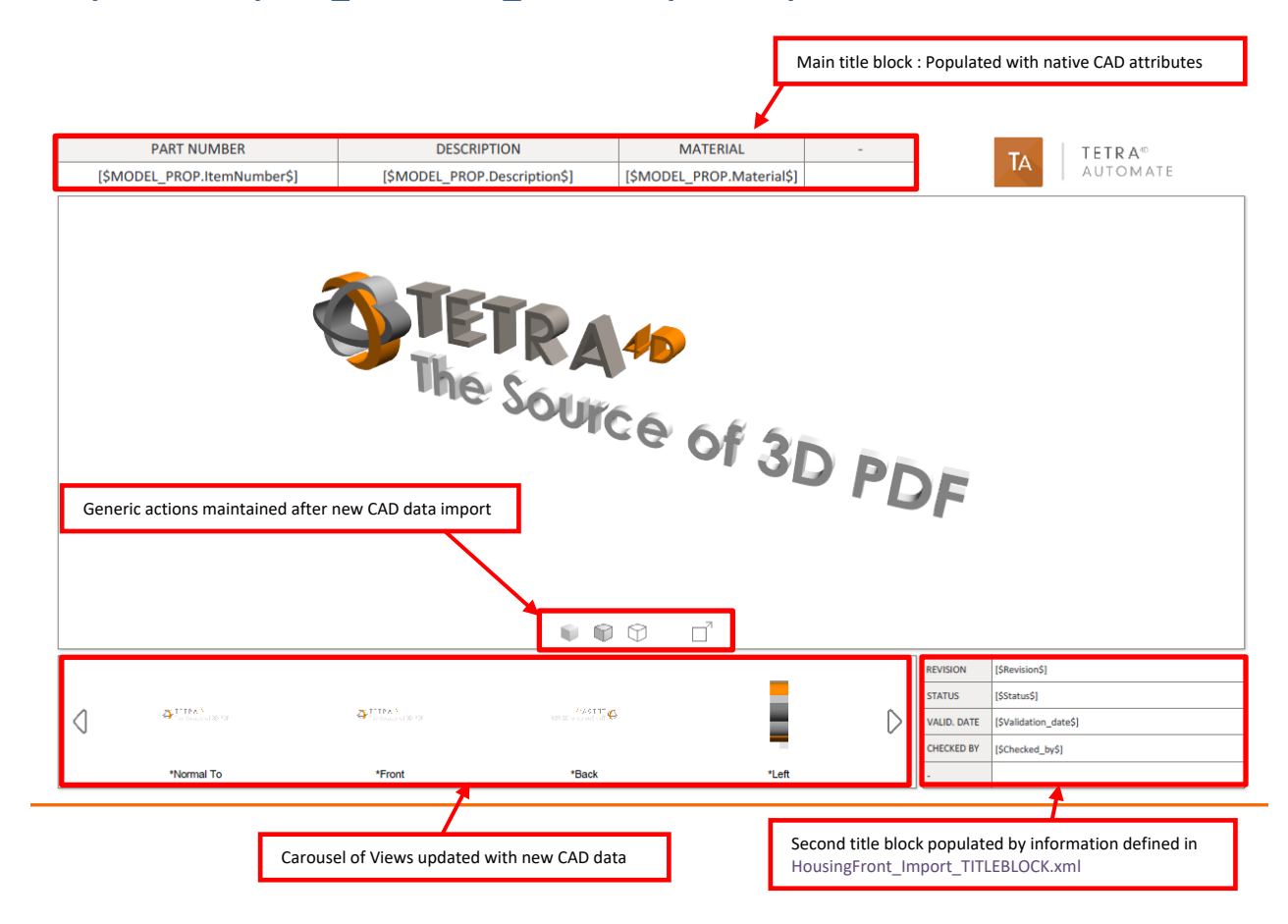

# Template: Template\_Automate\_ViewComponent.pdf

## **Running the sample**

In Windows Explorer, double click on the script 10\_start\_ViewComponent.bat

A command window appears during the conversion process and can be closed by the user by pressing any key, when the process will be ended.

Open the folder **10\_PDF\_Out** to access to the results.

Remark:

3 files are created:

- o PDF file
- Short log file
- Verbose log file.

# **Results:**

| PART NUMBER | DESCRIPTION   | MATERIAL  | -        |             |             |
|-------------|---------------|-----------|----------|-------------|-------------|
| H4114567    | HOUSING FRONT | Aluminium |          |             | IA AUTOMATE |
|             |               |           |          |             |             |
|             |               |           |          | REVISION    | B           |
|             |               | STATUS    | Released |             |             |
|             |               |           | ' D      | VALID. DATE | 2016/02/29  |
| ~_ <        |               |           |          | CHECKED BY  | Roger       |
| Left        | Top Front     | Right     |          | -           |             |

-----

# Description of the script: 20\_Start\_PartList.bat

This sample illustrates the generation of a part list PDF document.

## Script

This script triggers Tetra4D Automate with the following arguments:

```
"%ROOT DIR%\Automate.exe"^
-pdfin
                   "%TEMPLATES DIR%\Template Automate PartList.pdf"^
-libdir
                   "%ROOT DIR%\."^
-3dfilein
                   "%CAD DIR%\_micro engine.CATProduct"^
                   "%CAD DIR%\MicroEngine Import TITLEBLOCK.xml"^
-xmldatafieldsin
-xmlattribsin
                   "%CAD DIR%\MicroEngine Import ATTRIB.xml"^
                   "%SETTINGS DIR%\automate settings manual.xml"^
-3doptions
                   "%OUT_DIR%\Tetra4D_Micro_Engine_PartList.pdf"^
-outfname
-outlog
                   "%OUT_DIR%\Tetra4D_Micro_Engine_PartList.log"
```

# Template: Template\_Automate\_PartList.pdf

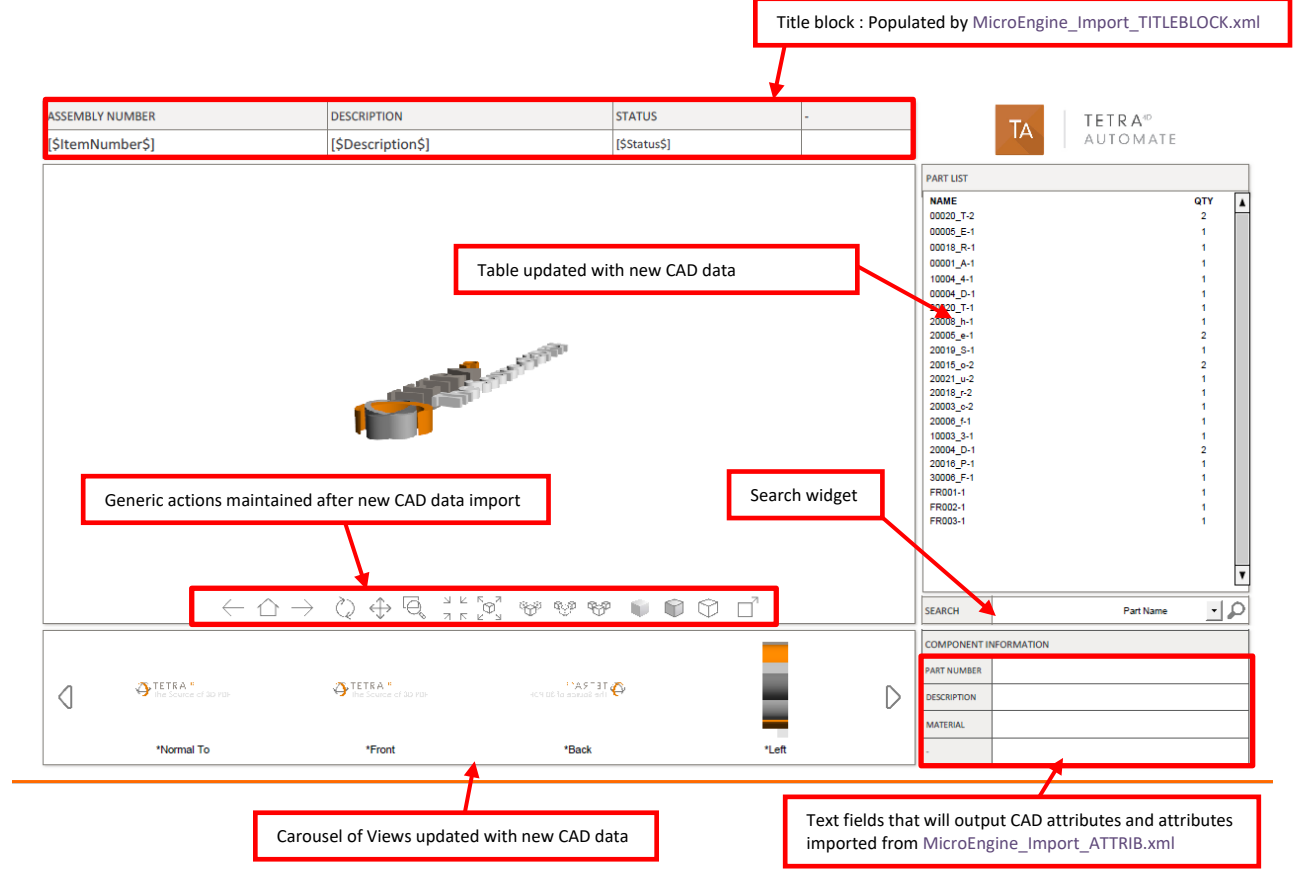

## **Running the sample**

In Windows Explorer, double click on the script 20\_start\_PartList.bat

A command window appears during the conversion process and can be closed by the user by pressing any key, when the process will be ended.

Open the folder **10\_PDF\_Out** to access to the results.

Remark:

3 files are created:

- PDF file
- o Short log file
- Verbose log file.

#### **Results:**

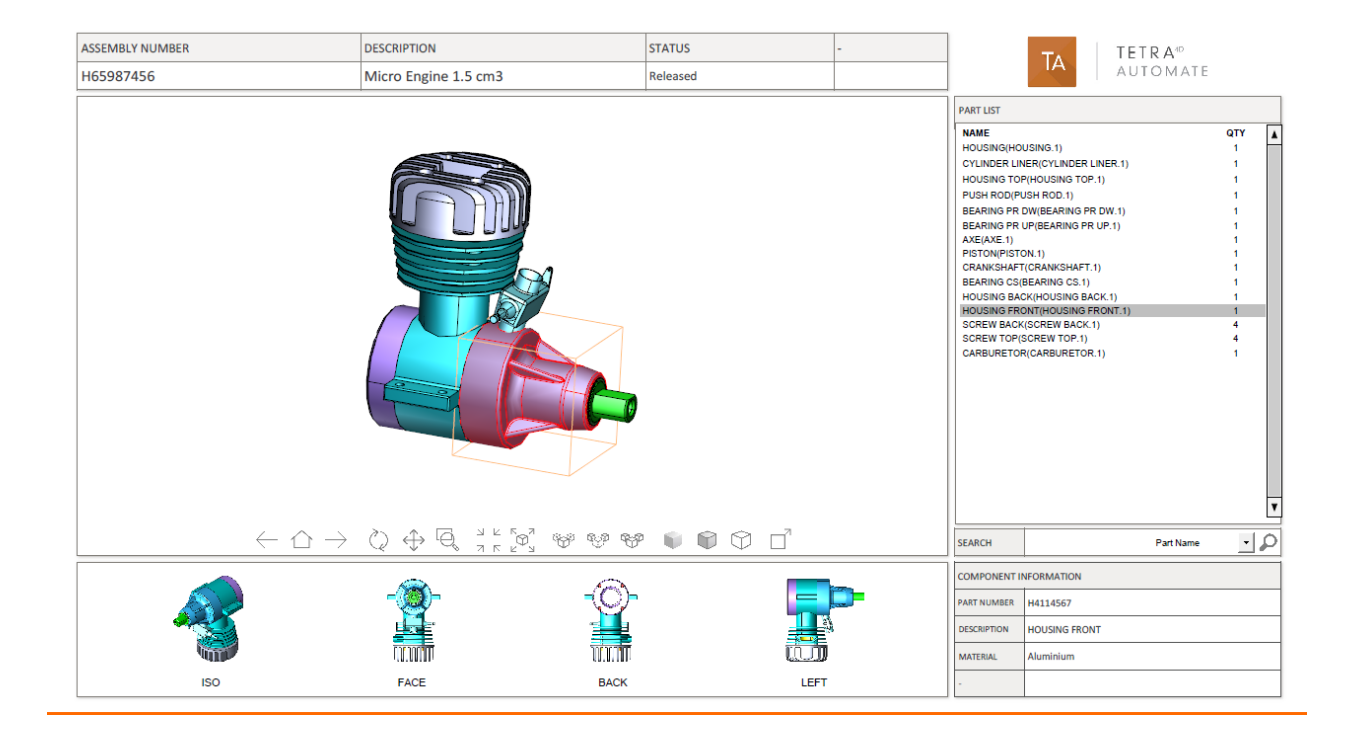

# Description of the script: 30\_Start\_PartList\_ImportBOM.bat

This sample illustrates the generation of a part list PDF document having an imported part (XML file) list instead of a calculated one.

#### Script

This script triggers Tetra4D Automate with the following arguments:

```
"%ROOT DIR%\Automate.exe"^
-pdfin
                   "%TEMPLATES DIR%\Template Automate PartList InportBOM.pdf"^
-libdir
                   "%ROOT DIR%\."^
-3dfilein
                   "%CAD DIR%\ micro engine.CATProduct"^
-xmldatafieldsin
                   "%CAD_DIR%\MicroEngine_Import_TITLEBLOCK.xml"^
                   "%CAD DIR%\MicroEngine Import ATTRIB.xml"^
-xmlattribsin
                   "%CAD DIR%\BOM Import.xml"^
-xmlimport
-3doptions
                   "%SETTINGS DIR%\automate settings manual.xml"^
-outfname
                   "%OUT DIR%\Tetra4D Micro Engine PartList BOM.pdf"^
                   "%OUT DIR%\Tetra4D Micro Engine PartList BOM.log"
-outlog
```

## Template: Template\_Automate\_PartList\_ImportBOM.pdf

This template is similar to the one from previous sample, except for the part list that has been imported and mapped with the 3D annotation (this operation is mandatory to enable the update of template by Automate with a BOM import).

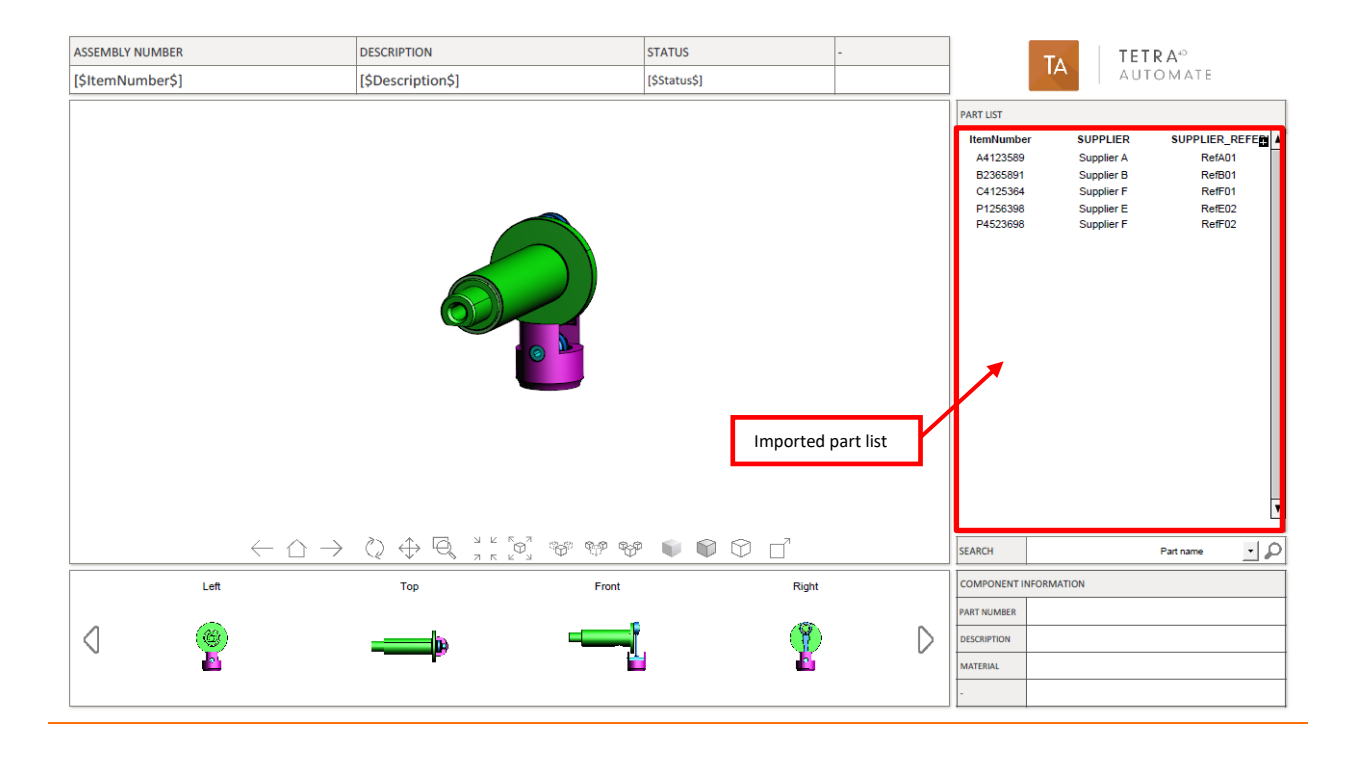

## **Running the sample**

In Windows Explorer, double click on the script 30\_start\_PartList\_ImportBOM.bat

A command window appears during the conversion process and can be closed by the user by pressing any key, when the process will be ended.

Open the folder **10\_PDF\_Out** to access to the results.

Remark:

3 files are created:

- o PDF file
- o Short log file
- Verbose log file.

#### **Results:**

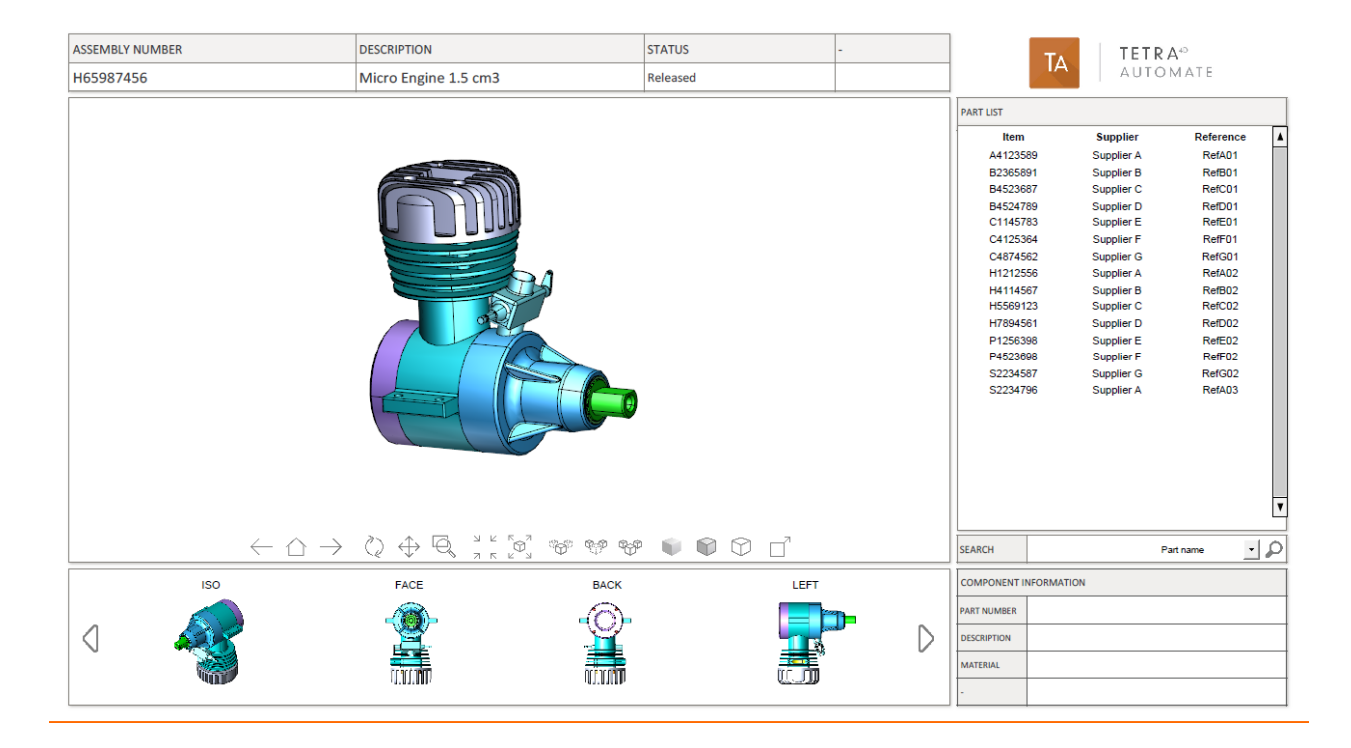

## **Description of the script: 40\_EngineeringDataRelease.bat**

This sample illustrates the generation of a "Technical data package" PDF document having an attached STP file.

This sample is based on two conversions done by Tetra4D Automate:

- First conversion: CAD file into a STEP file
- Second conversion: CAD file into a PDF document, with attachment of the existing STEP file. Remark:

The export feature to neutral formats such as STEP, IGES... is an option of Tetra4D Automate.

#### Script

The script triggers 2 conversions:

#### Conversion into STEP

"%ROOT\_DIR%\Automate.exe"^

| -pdfin     | "%TEMPLATES_DIR%\Template_Automate_EngineeringDataRelease.pdf"^ |
|------------|-----------------------------------------------------------------|
| -3dfilein  | "%CAD_DIR%\ <b>BracketMachined.catpart</b> "^                   |
| -3doptions | "%SETTINGS_DIR%\automate_settings_manual_ExportStep.xml"^       |
| -outfname  | "%OUT_DIR%\ <b>Tetra4D_BracketMachined.stp"</b> ^               |
| -outlog    | "%OUT_DIR%\ <b>Tetra4D_EngineeringDataRelease_STP.log</b> "     |

#### Conversion into PDF

#### "%ROOT\_DIR%\Automate.exe"^

| -pdfin      | "%TEMPLATES_DIR%\ <b>Template_Automate_EngineeringDataRelease.pdf</b> "^ |
|-------------|--------------------------------------------------------------------------|
| -libdir     | "%ROOT_DIR%\."^                                                          |
| -3dfilein   | "%CAD_DIR%\ <b>BracketMachined.catpart</b> "^                            |
| -3doptions  | "%SETTINGS_DIR%\automate_settings_manual.xml"^                           |
| -attachfile | "%OUT_DIR%\Tetra4D_BracketMachined.stp"^                                 |
| -outfname   | "%OUT_DIR%\ <b>Tetra4D_EngineeringDataRelease.pdf</b> "^                 |
| -outlog     | "%OUT DIR%\Tetra4D EngineeringDataRelease.log"                           |

#### Remark:

A template must be specified during the export to neutral format, even if it won't be used. The nature of the export format is specified in the conversion settings XML file.

## Template: Template\_Automate\_PartList\_ImportBOM.pdf

This template is similar to the one used with the first sample.

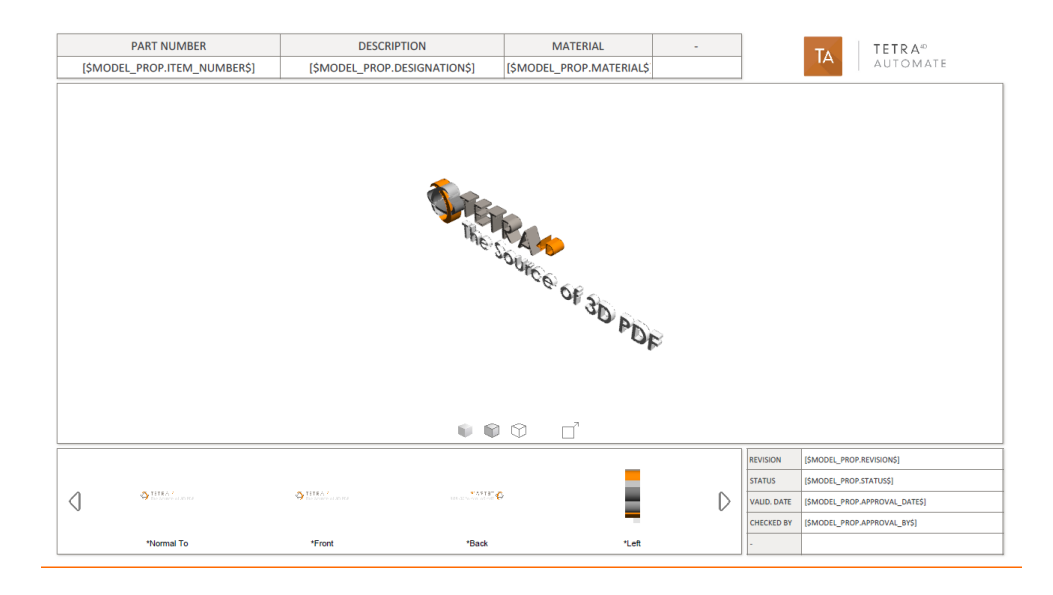

#### **Running the sample**

In Windows Explorer, double click on the script **40\_start\_EngineeringDataRelease.bat** A command window appears during the conversion process and can be closed by the user by pressing any key, when the process will be ended.

Open the folder **10\_PDF\_Out** to access to the results.

Remark:

6 files are created:

- STEP file, Short log file for STEP, Verbose log file for STEP
- PDF file, Short log file for PDF, Verbose log file for PDF

#### **Results:**

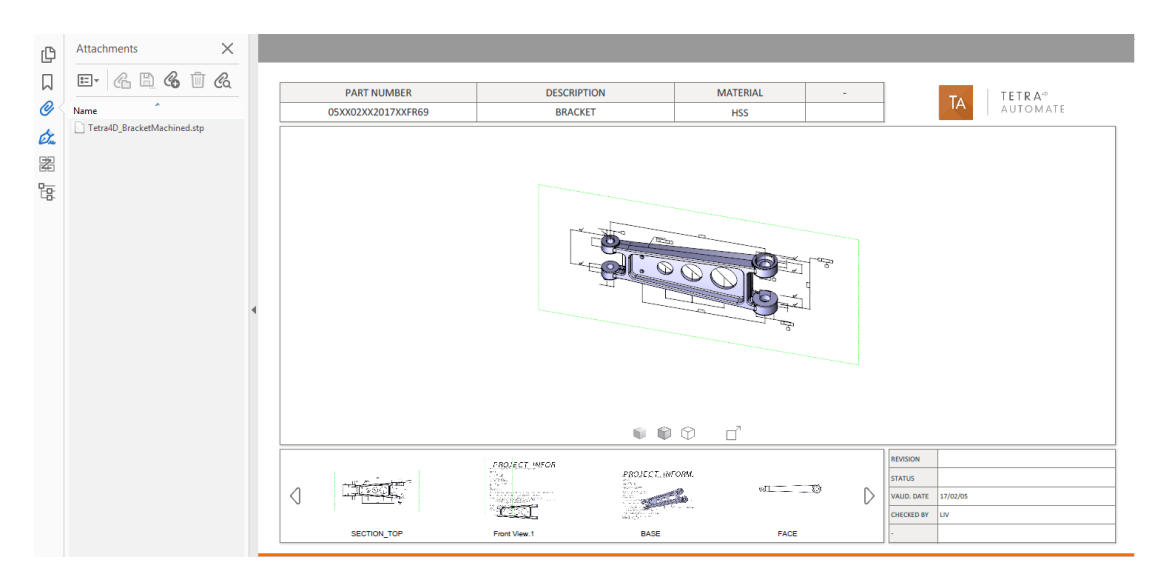

## Description of the script: 50\_start\_ConvertToHTML.bat

This sample illustrates the generation of a HTML document from an existing 3D PDF, and how to visualize it.

#### Script

This script triggers Tetra4D Automate to convert a 3D PDF file into an HTML file. It also starts a client server process to open the default web browser with the URL to view the Html file:

"%ROOT DIR%\Automate.exe"^

| -pdfin     | "%TEMPLATES_DIR%\Template_Automate_PartList_ImportBOM.pdf"^       |
|------------|-------------------------------------------------------------------|
| -3doptions | "%SETTINGS_DIR%\automate_settings_manual.xml"^                    |
| -outfname  | "%OUT_DIR%\ <b>PdfTemplate_Automate_PartList_ImportBOM.xml"</b> ^ |
| -outlog    | "%OUT_DIR%\ <b>PdfTemplate_Automate_PartList_ImportBOM.log</b> "  |
|            | a survey back                                                     |

start start\_server.bat

start "" ^

```
"http://localhost:11180/viewer.html?sample=PdfTemplate_Automate_PartList_ImportBOM&mode
ltree=none&toolbar=none"
```

#### First step:

Triggers Tetra4D Automate to export HTML and the associated XML files from the PDF file in input:

-pdfin

```
The two generated files are put in the folder:
samples\Mode Manual\20 HTML Out\root\PdfContent
```

#### Second step:

Remark:

You need Python version 3.4.XX at least to be installed You can retrieve it **from the official Python download page**.

Launches a client/server mode, which uses the 2 previous file XML and HTML generated. The XML file is the entry point of all. It represents the PDF document. The XML and HTML files will be parsed and displayed in the browser by a client web viewer that is provided as part of Automate.

See the samples directory in the package download:

samples\ samples\Mode\_Manual\20\_HTML\_Out.

To help testing this functionality, a simple HTTP server is provided, and can be launched by clicking on:

samples\Mode\_Manual\20\_HTML\_Out\start\_server.bat.

Third step:

Opens the following URL in your browser:

localhost:11180/viewer.html?sample= PdfTemplate Automate PartList ImportBOM

You can load your own 3D PDF converted into HTML by updating the sample query string parameter with the XML file name describing your document without the .xml file extension:

localhost:11180/viewer.html?sample=XmlFilenameWithoutExtension
emark.

Remark:

Be sure to properly URL-encode 'XmlFilenameWithoutExtension'.

For instance, there are no spaces in a URL, so any space character in your file name must be replaced by "%20" (without the quotes) for a space character.

See: *https://www.w3schools.com/tags/ref\_urlencode.asp* for more information about URL encoding.

By default, the viewer of a 3D annotation will display a toolbar and a panel will display the model tree and views. You can hide them by adding the following to your query string:

&modeltree=none to hide the panel with the model tree and views.

&toolbar=none to hide the toolbar.

See the "Browser Compatibility" chapter to correctly open the generated html file.

## Description of the script: 60\_start\_ConvertToHTML\_Offline.bat Offline viewing

The python script convert\_offline.py is provided to enable an offline consumption of the Html file.

It merges the generated XML/HTML/attachments files to remove cross file references.

This mode of consumption enables a lighter integration of the produced files.

For instance:

- Direct access on the intranet
- Simple mobile reading

#### Script

This script triggers Tetra4D Automate to convert a 3D PDF file into HTML for off-line consumption:

#### "%ROOT DIR%\Automate.exe"^

-pdfin "%TEMPLATES DIR%\Template Automate PartList ImportBOM.pdf"^

-3doptions "%SETTINGS\_DIR%\automate\_settings\_manual.xml"^

-outfname "%OUT DIR%\PdfTemplate Automate PartList ImportBOM.xml"^

-outlog "%OUT\_DIR%\PdfTemplate\_Automate\_PartList\_ImportBOM.log"

python convert\_offline.py "%OUT\_DIR%\PdfTemplate\_Automate\_PartList\_ImportBOM.xml"
"%HTML\_ROOT\_DIR%" "%HTML\_ROOT\_DIR%\viewer.html" notoolbar nomodeltree

#### First step:

Triggers Tetra4D Automate to export HTML and the associated XML files from the PDF file in input:

-pdfin

The two generated files are put in the folder:

samples\Mode Manual\20 HTML Out\root\PdfContent

#### Second step:

Remark:

You need Python version 3.4.XX at least to be installed You can retrieve it **from the official Python download page**.

Then from a command line tool, change to 20\_HTML\_Outdirectory and use the script as below: python convert\_offline.py LAYOUT\_XML\_FILE VIEWER\_HTML\_FILE OUTPUTDIR [nomodeltree] [notoolbar]

Input files:

LAYOUT\_XML\_FILE: Input layout XML file VIEWER\_HTML\_FILE: Input viewer.html file

#### Output:

**OUTPUT\_DIR**: The output directory

This directory will contain the generated file. The file will be named after the XML file. For instance, entering:

```
python convert_offline.py
root\PdfContent\PdfTemplate_Automate_PartList_ImportBOM.xml
root\ root\viewer.html notoolbar nomodeltree
```

Will result in the generation of root\sample\_DemoDataModel.html This Html file can be accessed by directly clicking on it.

Remark:

Be careful, even if the consumption can be done without any HTTP server, you need to keep the following folders and files installed on the computer where the Html is accessed:

root\css,root\js,root\rsc

and the file

root\BrowserNotSupported.html

to read:

root\sample DemoDataModel.html.

Remark:

It is possible to remove the dependencies mentioned above so that the Html becomes self-containing and monolithic.

Please contact our support team for any information about this.

See the "Browser Compatibility" chapter to correctly open the generated html file.

#### **Browser compatibility**

The generated document can be viewed using:

- Microsoft Edge 19+
- Google Chrome 69+
- Safari 11.1+
- Firefox 60+

## Description of the script: 70\_Convert3DToHTML.bat

This sample illustrates the direct creation of a html file from a 3D CAD model and a HTML template.

The generated HTML file can be consumed without any HTTP server on all kind of browsers/devices.

#### Script

This script triggers Tetra4D Automate with the following arguments:

#### Conversion into STEP

| "%ROOT_DIR%\ | Automate.exe"^                                                  |
|--------------|-----------------------------------------------------------------|
| -htmlin      | "%TEMPLATES_DIR%\ <b>export3dtohtml_template_custom.html</b> "^ |
| -3dfilein    | "%CAD_DIR%\ <b>_micro engine.CATProduct</b> "^                  |
| -3doptions   | "%SETTINGS_DIR%\automate_settings_manual_Export3DToHTML.xml"/   |
| -outfname    | "%OUT_DIR%\ <b>Tetra4d_Micro_Engine.html</b> "^                 |
| -outlog      | "%OUT_DIR%\Tetra4d_Micro_Engine.log"                            |
|              |                                                                 |

#### Template: export3dtohtml\_template\_custom.html

This file is a basic template provided as an example. Please contact our support team for any information about customization.

|                            |                  | Selection                 |
|----------------------------|------------------|---------------------------|
| 3D frame                   |                  | Node name :               |
|                            |                  | Name of the selected node |
|                            |                  |                           |
| Name of the imported model | ## Model name ## |                           |

#### **Running the sample**

In Windows Explorer, double click on the script \_Convert3DToHTML.bat

A command window appears during the conversion process and can be closed when the process ends by pressing any key.

Open the folder **20\_HTML\_Out** to access to the results.

Remark:

3 files are created:

- Monolithic HTML file
- o Short log file
- Verbose log file.

#### **Results:**

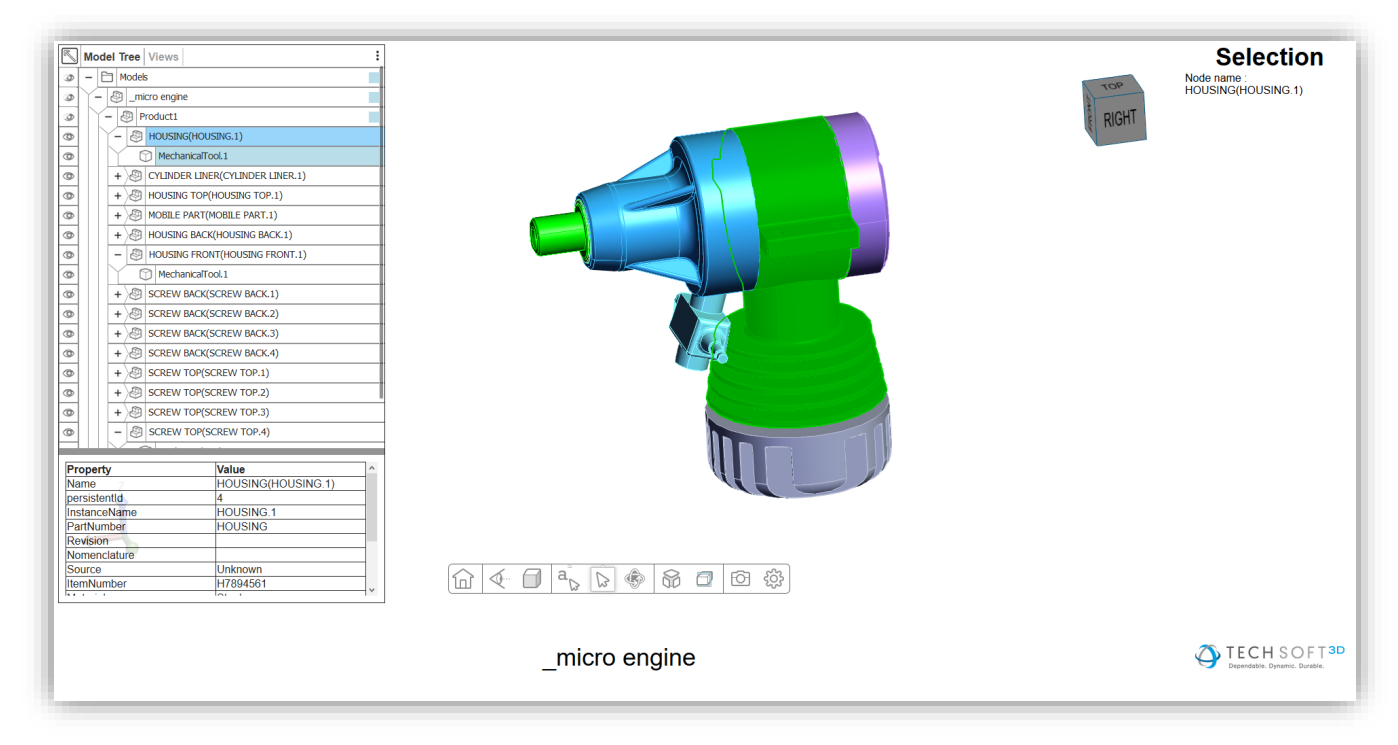

Users can navigate the model tree, calculate physical properties, query user attributes, perform measurements, and navigate the View and PMI data.

#### **Browser compatibility**

The generated document can be viewed using:

- Microsoft Edge 19+
- Google Chrome 69+
- Safari 11.1+
- Firefox 60+

# "Watch folder mode" sample description

#### **Remark:**

- This sample is based on a basic folder organization and on simple scripts that enable to illustrate how Tetra4D Automate could be triggered by a "watch-folder" method (meaning that the generation is triggered when a file is copied in the Watch-folder).
- The provided folder organization and scripts are not meant to be directly deployed in a production environment.
- According to the customer requirements and environment, the Tetra4D Automate invocation method may differ.

This provided scripts are not supported by Tetra 4D.

#### Sample organization

• Mode\_WatchFolder(root folder)

The root folder contains:

- Files:
  - start\_WatchFolderMode.bat
- **00\_WatchFolder\_Main** Main watch folder.
- **01\_WatchFolder\_Components** Components watch folder
- 03\_CAD\_Asm\_ref Sample CAD assembly (full assembly)
- **05\_done** Folder where the processed files (from the Main watch folder) are copied after the conversion.

#### • 10\_PDF\_Out

Conversion output folder where the PDF document and the Log files are written by Tetra4D Automate.

• 99\_Scripts

Scripts used to manage the watch-folder mechanism and to trigger the conversion in case of a new file to be converted.

# **Description of the sample**

This sample has been designed to convert single components or assemblies into 3D PDF documents. Remark:

Since the conversion is based on a watch-folder mechanism (meaning that the end user will copy his files into the watch folder in order to trigger the conversion) the aggregation of meta-data from external XML file and the import of title block from an XML file haven't been implemented. However, it could be possible to modify the scripts in order to manage these additional XML files.

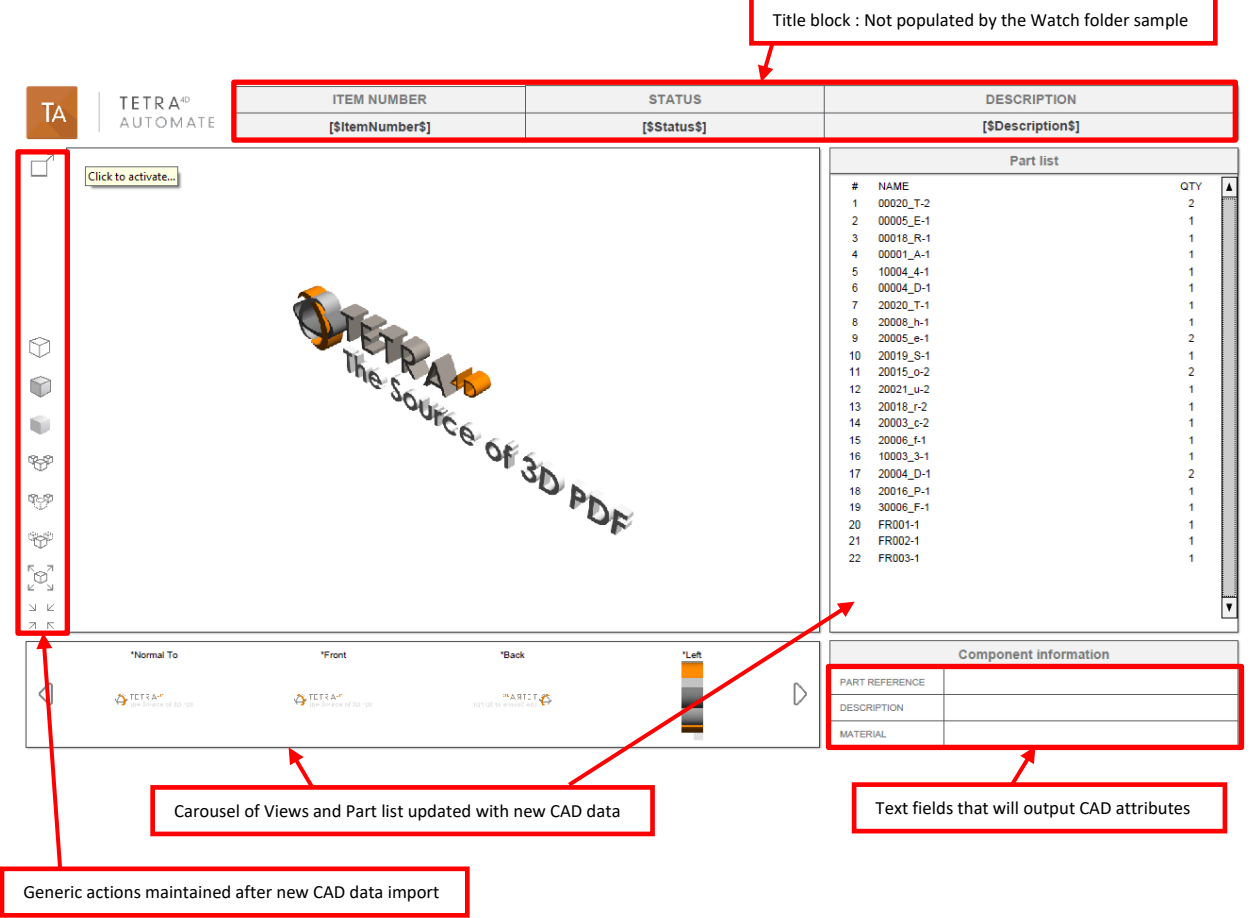

## Template: Template\_Automate\_PartList.pdf

## **Running the sample**

In Windows Explorer, double click on the script **start\_WatchFolderMode.bat** A command window appears, running the script **start\_WatchFolderMode.vbs** Remark:

The **start\_WatchFolderMode.vbs** script manages the watch-folder mechanism by watching to any new file that would be copied in the **00\_WatchFolder\_Main** folder

The script is looking for any new file every 10 seconds, and triggers the conversion for every new file copied there.

If another file is copied in the watch folder during a conversion of another file, the script will wait for the end of the conversion process and then trigger the next Conversion.

#### Converting a single part

- Copy and paste the CAD file into the **00\_WatchFolder\_Main**
- Check the result in the **10\_PDF\_Out** folder

Remark:

The template used in this watch folder sample is meant to present a part list document.

In case of single component conversion, the resulting PDF document may look "poor".

Remark:

In this sample, the CAD file is moved from **00\_WatchFolder\_Main** into the **05\_Done folder** at the end of the conversion, in order to "clean" the watch folder.

#### Converting an assembly

- Copy and paste all the sub-assemblies and component files into 01\_WatchFolder\_Components (Note that the components of the CAD assembly located in 03\_CAD\_Asm\_ref are already present in that folder)
- Then copy and paste the main assembly file \_micro engine.CATProduct from 03\_CAD\_Asm\_ref into 00\_WatchFolder\_Main
- Check the result in the **10\_PDF\_Out** folder

Remark:

In this sample, the CAD file is moved from **00\_WatchFolder\_Main** into the **05\_Done folder** at the end of the conversion, in order to "clean" the watch folder.

All the component and sub-assembly files are not removed from the

#### 01\_WatchFolder\_Components

Remark:

The conversion settings file has been modified to allow Tetra4D Automate find the subassemblies and components referenced by the main assembly

Below the additional search directory definition.

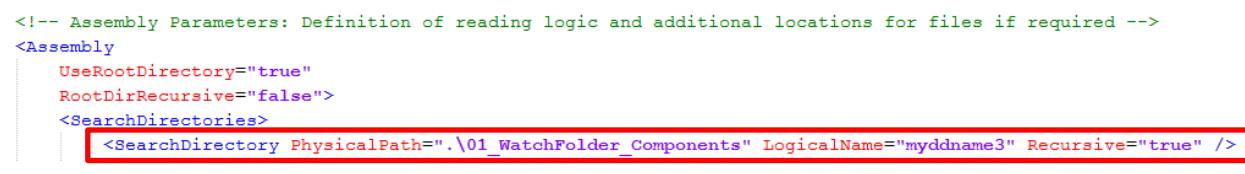

Depending on the implementation and/or the organization of the CAD data (ie: components being located in several sub-folders), it could be required to define several additional search directories and to activate the Recursive Search option.

#### **Results:**

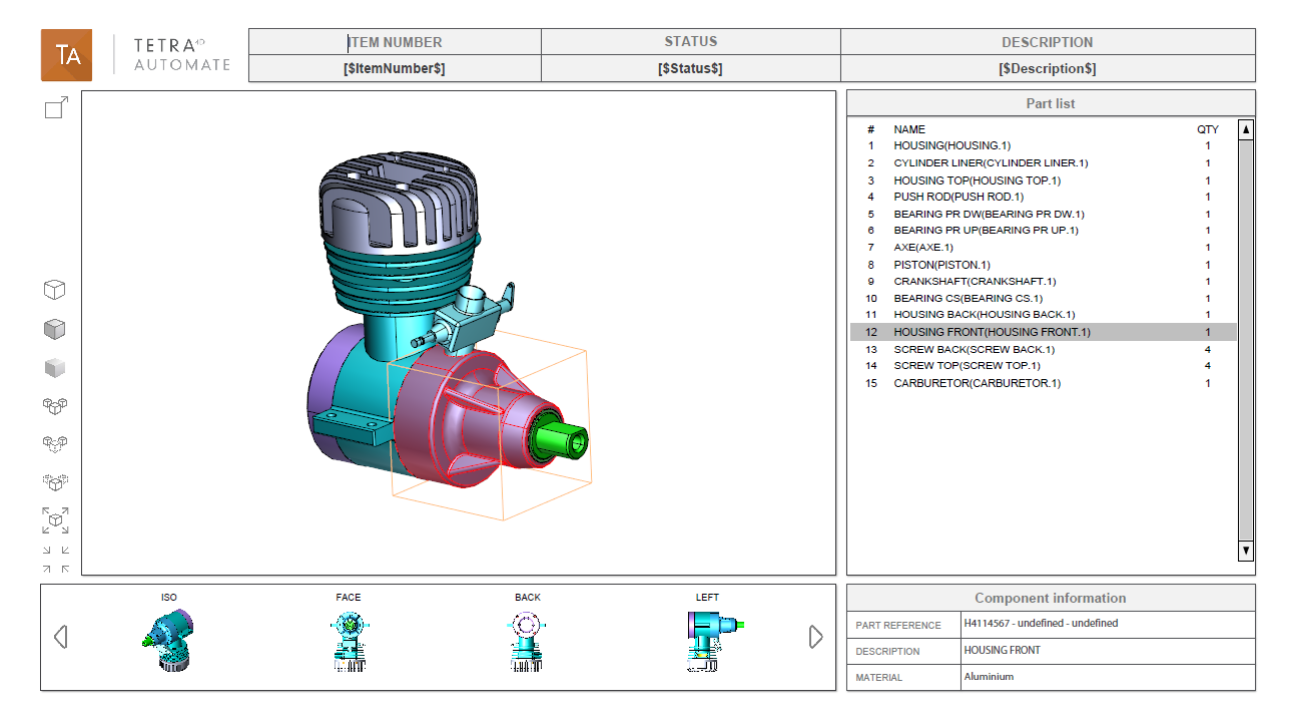